## Installation von Wicona Software auf WinXP PC

(ohne DVD-Laufwerk Schritte 1-4, mit DVD-Laufwerk nur Schritt 3) 12.05.08 <u>marianne.steenken@acamedia.info</u>

1. Inhalt der Wicona DVD auf interne Festplatte kopieren. Das Verzeichnis wird hier "WICTP-DVD" genannt. Der komplette Pfad auf der Festplatte ist dann: c:\\WICTP-DVD.

| 🗁 C:\WICTP-DVD                                                                                                    |         |
|----------------------------------------------------------------------------------------------------|---------|
| <u>D</u> atei <u>B</u> earbeiten <u>A</u> nsicht <u>F</u> avoriten E <u>x</u> tras <u>?</u>                                                                                                    | 1       |
| G Zurück 🝷 🕥 🔹 🏂 🔎 Suchen 🎼 Ordner                                                                                                    | »       |
| Adresse 🛅 C:\WICTP-DVD 🛛 💽 🔂 Wech:                                                                                                    | seln zu |
| <ul> <li>autorun</li> <li>images</li> <li>Setup_DE</li> <li>Setup_En</li> <li>AUTORUN.INF</li> <li>hbsmm_DB.rar</li> <li>hbsmm_files.rar</li> <li>MSDEInstall_DE.exe</li> <li>Setup_de.htm</li> <li>SetupStart_DE.exe</li> <li>SetupStart_EN.exe</li> <li>WaitInfo_de.htm</li> <li>WaitInfo_en.htm</li> </ul> |         |

2. Mit Doppelklick auf Setup\_DE.htm Internet Explorer (IE) starten und Installationanweisungen ausführen. Dabei werden u.a. die unter Setup\_DE befindlichen Programme Adobe Reader, Autodesk DWF Viewer, Windows Media Player installiert.

| 🗿 WICONA - Microsoft Intern                                 | et Explorer                                                                                                    |  |  |  |  |
|-------------------------------------------------------------|----------------------------------------------------------------------------------------------------|--|--|--|--|
| <u>D</u> atei <u>B</u> earbeiten <u>A</u> nsicht <u>F</u> a | voriten E <u>x</u> tras <u>?</u>                                                                                                    |  |  |  |  |
| 🕞 Zurück - 🐑 - 💌 [                                          | 🖹 🏠 🔎 Suchen 🤶 Favoriten 🜒 Medien 🥝 🔗 🎍 🖬 🔹 🛄                                                                                                    |  |  |  |  |
| Adresse 🖉 C:\WICTP-DVD\Setup_                               | de.htm                                                                                                    |  |  |  |  |
| Google G-                                                   | 💌 Los geht's! 🗄 🧭 📰 👻 🌄 👻 😓 Lesezeichen 🕶 💁 1 blockiert 🛛 🍣 Rechtschr                                                                                                    |  |  |  |  |
| WICONA                                                      | Die Verwendung von ActiveX-Steuerelementen muss zugelassen werden.                                                                                                    |  |  |  |  |
|                                                             | Autodesk DWF Viewer<br>Für die Darstellung der Bilder ist der DWF Viewer 7.0 oder neuer von Autod<br>erforderlich. Dieser wird entweder bei der ersten Verwendung über das<br>Internet automatisch installiert oder kann vorab auf ihrem Rechner installie<br>(aktuelle Version kostenlos unter http://www.autodesk.com erhältlich).<br>Adobe Reader 7.01<br>Für die Darstellung der PDF-Dateien ist geeignete Software erforderlich. Wi<br>derzeit die Verwendung des Adobe Reader 7.01 oder neuer (aktuelle Versic<br>unter http://www.adobe.com erhältlich). Bitte auch das Update Adobe Rea |  |  |  |  |
|                                                             | Microsoft Windows MediaPlayer 10 (nur für Windows XP)<br>Für die Darstellung der Filme ist geeignete Software erforderlich. Wir empfe<br>Verwendung des Windows MediaPlayer Version 9 oder neuer von Microsoft<br>Version kostenlos unter http://www.microsoft.com erhältlich).                                                                                                    |  |  |  |  |
|                                                             | SQL Server 2000 Desktop Engine (MSDE 2000)<br>Für die dynamische Anzeige der Multimedia-Inhalte ist eine Datenbank auf I<br>Desktop-Variante des SQL-Servers 2000 erforderlich.                                                                                                    |  |  |  |  |
|                                                             | Bevor Sie das Setup für MultiMedia durchführen können, müssen alle oben i<br>Komponenten auf Ihrem Rechner vorhanden sein.                                                                                                    |  |  |  |  |
|                                                             | •                                                                                                    |  |  |  |  |
| ē)                                                          |                                                                                                    |  |  |  |  |

3. Besonderheit: Installation MSDE2000.

Hierzu wird eine Datei editiert werden und dann der Setup-Befehl auf Kommandozeilen-Ebene ausgeführt.

Zunächst die ini-Datei editieren. Durch mehrfaches Doppeklicken des Verzeichnisbaums in das MSDE2000-Verzeichnis wechseln: Arbeitsplatz -> Lokaler Datenträger (c) -> WICTP-DVD -> Setup\_DE -> MSDE2000. Mit rechter Maustaste die darin befindliche "setup.ini" öffnen:

und in der letzten Zeile hinzufügen: "SAPWD=HBSMM"

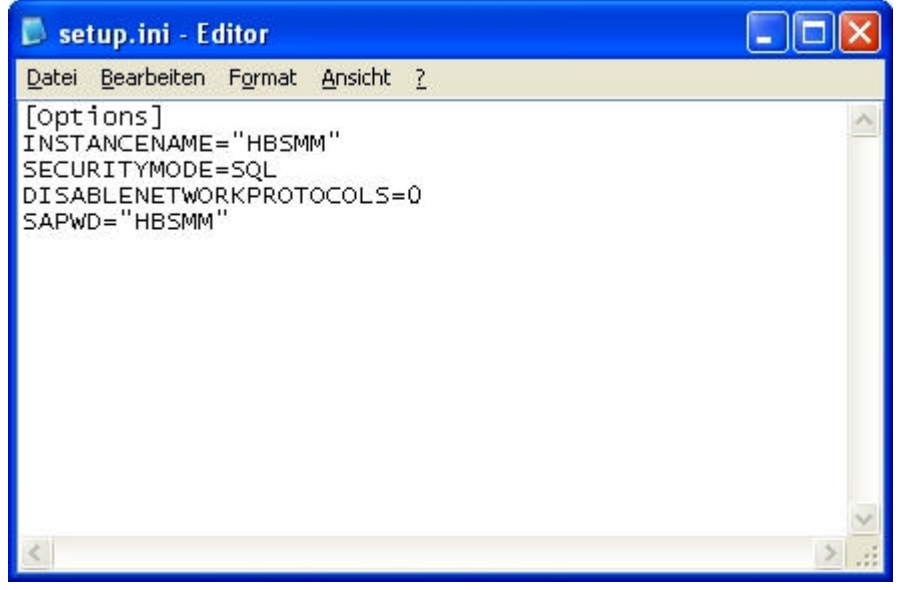

Speichern und schließen.

Nun das Programm auf Kommandozeilen-Ebene installieren. Dazu mit der Eingabeaufforderung (unter "Start" Menü "ausführen" auswählen.

| Ausführ          | en 🔹 🔀                                                                                      |
|------------------|---------------------------------------------------------------------------------------------|
|                  | Geben Sie den Namen eines Programms, Ordners,<br>Dokuments oder einer Internetressource an. |
| Ö <u>f</u> fnen: | cmd 💌                                                                                       |
|                  | OK Abbrechen Durchsuchen                                                                    |

dort "cmd" eintippen und mit "ok" bestätigen. Man erhält folgendes Fenster, das das aktuelle Verzeichnis angibt (hier C:\Dokumente und Einstellungen\mas)

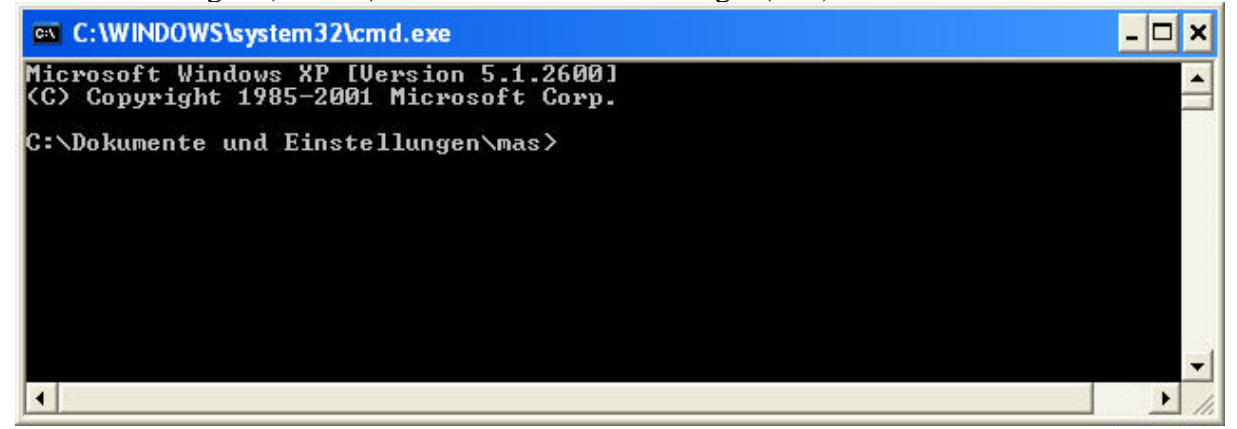

Nun in das MSDE2000-Verzeichnis wechseln: cd c:\\WICTP-DVD\Setup\_DE\MSDE2000

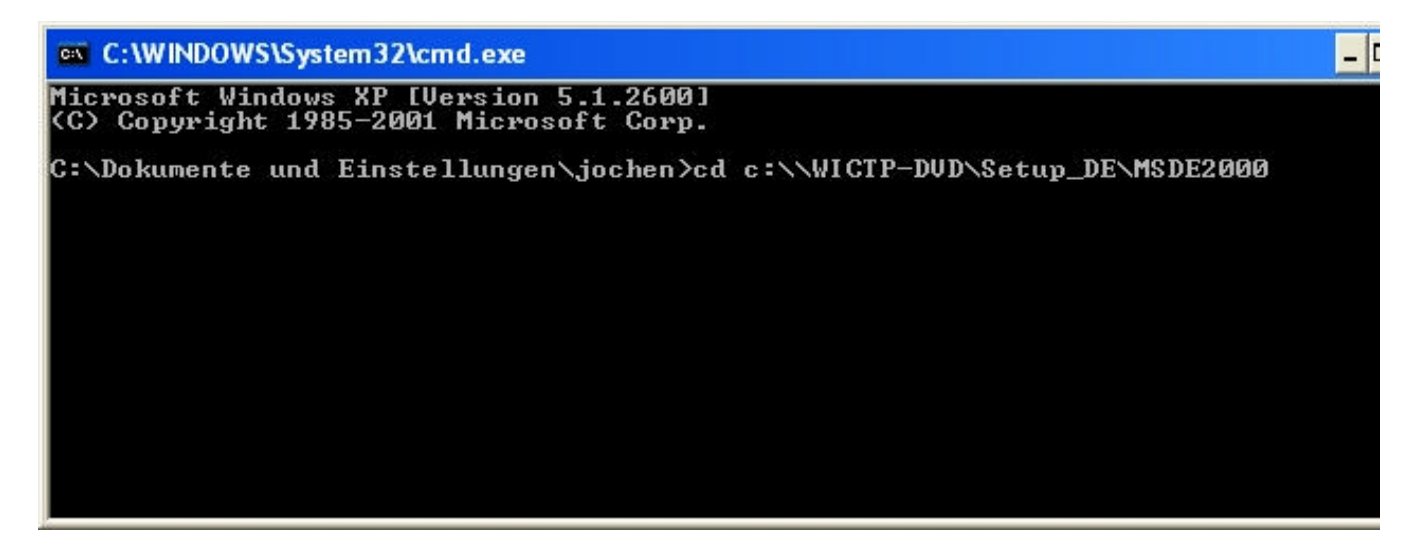

Dann setup eintippen:

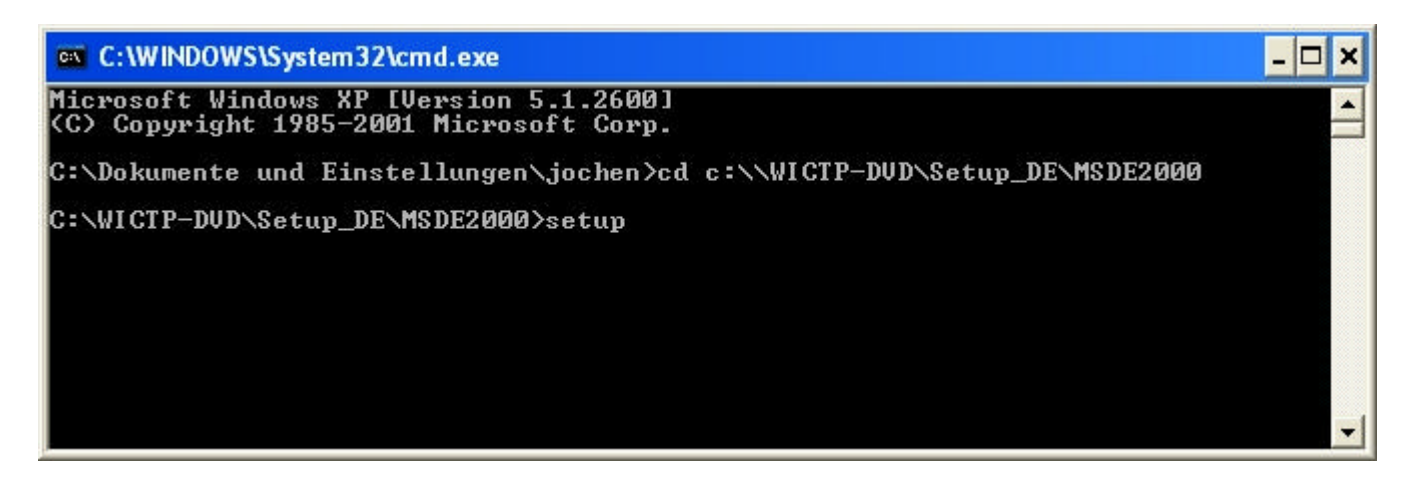

MSDE2000 (MS-SQL Desktop Engine) wird installiert und nach erfolgreicher Installation unten rechts in der Taskleiste angezeigt.

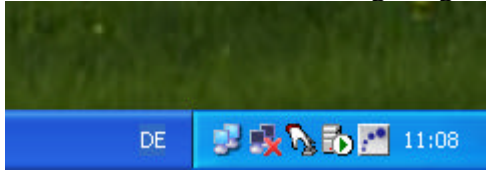

Man kann das Programm auch in der Liste der Dienste sehen:

rechte Maustaste auf "Arbeitsplatz", dann

- ➢ "Verwalten" auswählen
- > "Dienste und Anwendungen" auswählen
- ➢ "Dienste" auswählen, runterscrollen zu

| Eroigogoboro Orr      | SOLAgent\$HBSMM               | Name 🛆                                    | Beschreibung   | Status | Autostarttyp | Anmelden als   |
|-----------------------|-------------------------------|-------------------------------------------|----------------|--------|--------------|----------------|
|                       |                               | MSSQL\$HBSMM                              |                | Gestar | Automatisch  | Lokales System |
|                       | Den Dienst beenden            | MSSQLServerADHelper                       |                |        | Manuell      | Lokales System |
| Geräte-Manager        | Den Dienst <u>neu starten</u> | Nachrichtendienst                         | Überträgt NE   | Gestar | Automatisch  | Lokales System |
|                       |                               | NetMeeting-Remotedesktop-Freigabe         | Ermöglicht ei  |        | Manuell      | Lokales System |
| 🗄 🤮 Wechselmedien     |                               | Netzwerk-DDE-Dienst                       | Ermöglicht Ne  |        | Manuell      | Lokales System |
| - 😽 Defragmentierun;  |                               | Netzwerk-DDE-Serverdienst                 | Verwaltet D    |        | Manuell      | Lokales System |
| 🛛 🖓 Datenträgerverw   |                               | 🖏 Netzwerkverbindungen                    | Verwaltet Ob   | Gestar | Manuell      | Lokales System |
| 🎲 Dienste und Anwendi |                               | NLA (Network Location Awareness)          | Sammelt und    | Gestar | Manuell      | Lokales System |
| Dienste 🖓             |                               | MT-LM-Sicherheitsdienst                   | Bietet Sicher  |        | Manuell      | Lokales System |
| - MMI-Steuerung       |                               | 🖏 Plug & Play                             | Ermöglicht de  | Gestar | Automatisch  | Lokales System |
| 🗈 🎦 Indexdienst       |                               | 🏶 Portable Media Serial Number Service    | Retrieves the  |        | Manuell      | Lokales System |
|                       |                               | 🖏 QoS-RSVP                                | Bietet Progra  |        | Manuell      | Lokales System |
|                       |                               | RAS-Verbindungsverwaltung                 | Stellt eine Ne |        | Manuell      | Lokales System |
|                       |                               | 🦓 Remoteprozeduraufruf (RPC)              | Endpunktzuo    | Gestar | Automatisch  | Lokales System |
|                       |                               | 🦓 Remote-Registrierung                    | Ermöglicht Re  | Gestar | Automatisch  | Lokaler Dienst |
|                       |                               | Routing und RAS                           | Bietet Routin  |        | Deaktiviert  | Lokales System |
|                       |                               | RPC-Locator                               | Verwaltet die  |        | Manuell      | Netzwerkdienst |
|                       |                               | 🎇 Sekundäre Anmeldung                     | Ermöglicht da  | Gestar | Automatisch  | Lokales System |
|                       |                               | Server                                    | Unterstützt D  | Gestar | Automatisch  | Lokales System |
|                       |                               | 🆓 Shellhardwareerkennung                  |                | Gestar | Automatisch  | Lokales System |
|                       |                               | 🏶 Sicherheitskontenverwaltung             | Speichert Sic  | Gestar | Automatisch  | Lokales System |
|                       |                               | 🆏 Sitzungs-Manager für Remotedesktophilfe | Verwaltet un   |        | Manuell      | Lokales System |
|                       |                               | 🍓 Smartcard                               | Verwaltet de   |        | Manuell      | Lokaler Dienst |
|                       |                               | 🆏 Smartcard-Hilfsprogramm                 | Ermöglicht di  |        | Manuell      | Lokaler Dienst |
|                       |                               | SQLAgent\$HBSMM                           |                | Gestar | Manuell      | Lokales System |
|                       |                               | 🎇 SSDP-Suchdienst                         | Aktiviert die  | Gestar | Manuell      | Lokaler Dienst |

In dieser Abbildung wird das MSDE200 Prgramm als "MSSQL\$HBSMM" in der ersten Zeile angezeigt.

4. Abweichend von der Direktinstallation mittels DVD ist es bei der hier beschriebenen Installation von Festplatte nötig, die beiden komprimierten Dateien "hbsmm\_DB.rar" und "hbsm\_files.rar manuell zu entkomprimieren und die ausgepackten Dateien dann en die richtigen Stellen zu konieren. Deru wie felst vorgehen: Wenn nicht vorhanden, ein Programm aus dem Internet herunterladen, das in der Lage ist, .rar Dateien auszupacken, z.B. "Winrar", zu finden unter <u>http://www.winrar.de/</u>

Mit der rechten Maustaste auf "hbsmm\_files.rar" klicken und aus dem erscheinenden Menü "extract to hbsmm\_files" auswählen. Es wird unter demselben Verzeichnispfad, unter dem auch hbsmm\_files.rar liegt, ein Verzeichnisbaum erstellt mit insgesamt 54.901 Dateien. Der Prozeß dauert einige Minuten. Den Vorgang wiederholen für die komprimierte Datei "hbsmm\_DB.rar". Hier entsteht nur eine Datei "hbsmm\_data.mdf.

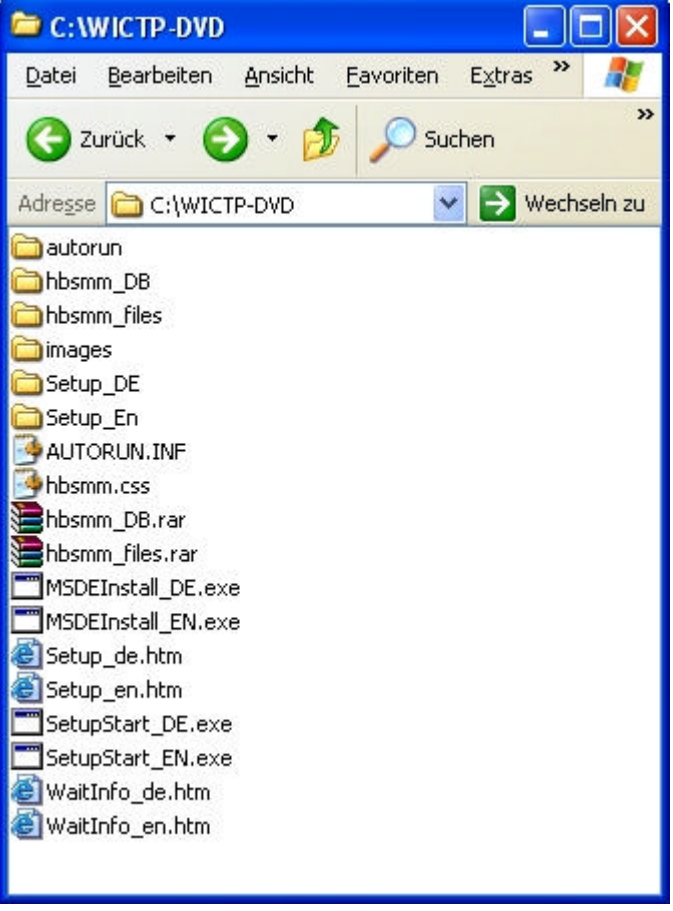

Die Dateien müssen nun an die richtige Stelle kopiert werden. Dazu Doppelklicken auf Arbeitsplatz -> Lokaler Datenträger (c:) -> Progamme -> WICTIP -> hbsmm. Der komplette Verzeichnisbaum von hbsmm\_files wird nach hbsmm kopiert:

| 🗁 C:\W                                                                                                    | VICTP-DVD                                                                                                    | \hbsmm_         | _files            |                 |          |         |
|----------------------------------------------------------------------------------------------------|----------------------------------------------------------------------------------------------------|-----------------|-------------------|-----------------|----------|---------|
| <u>D</u> atei                                                                                                    | <u>B</u> earbeiten                                                                                                    | <u>A</u> nsicht | <u>F</u> avoriten | E <u>x</u> tras | 2        | -       |
| 🕝 Zu                                                                                                    | ırück 🔹 🧲                                                                                                    | ) - 💋           | 5 🔎 Sud           | then 🖟          | ) Ordner | »       |
| Adre <u>s</u> se                                                                                                    | C:\WICT                                                                                                    | re-dvd\hbs      | smm_files         | ~               | Nech:    | seln zu |
| data<br>image<br>Banne<br>FAQ.1<br>FAQ_<br>FAQ_<br>FAQ_<br>FAQ_<br>Navi_<br>Settin<br>Syste<br>Syste<br>Syste<br>Syste | s<br>r_de.htm<br>r_en.htm<br>de.htm<br>de.htm<br>de.htm<br>gs_de.htm<br>gs_de.htm<br>mvoraussetzu<br>mvoraussetzu<br>mvoraussetzu<br>n_de.htm<br>on_en.htm | ungen_de.t      | htm<br>htm        |                 |          |         |

Diese Dateien und Verzeichnisse alle auswählen (in das Verzeichnis "hbsmm-files" klicken, "bearbeiten Menü" -> "alles markieren" – "bearbeiten Menü" -> "kopieren". In das Verzeichnis "hbsmm" klicken -> "bearbeiten Menü" -> "einfügen".

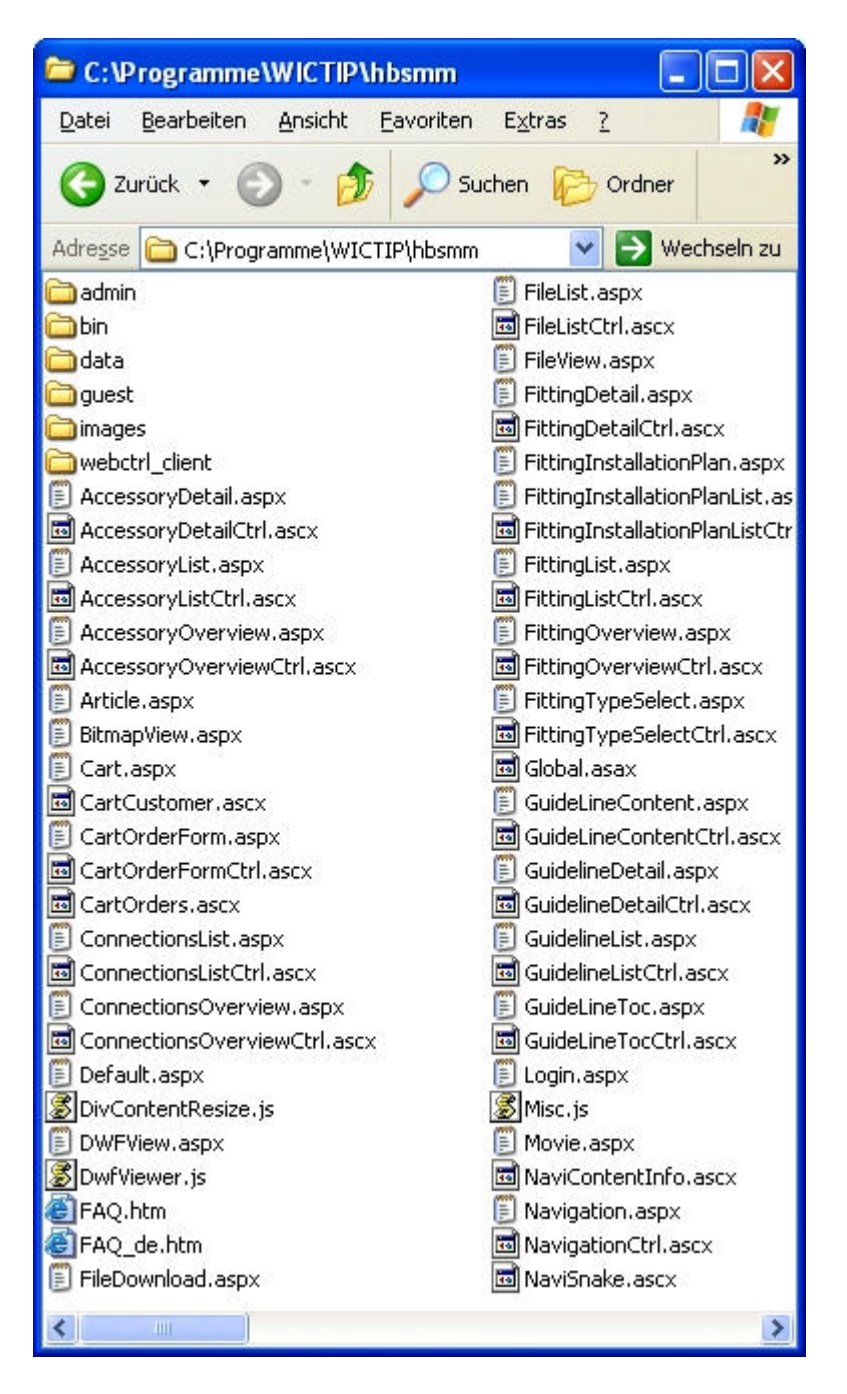

Damit werden alle Dateien an die korrekten Positionen vom WICTIP-Verzeichnis kopiert.

Gleich verfahren mit der unter "hbsmm\_DB" befindlichen Datei hbsmm\_data.mdf. Diese wird direkt nach c:\Programme\WICTIP kopiert.

Als abschließenden Schritt wiederum mittels des Links "Setup für Multimedia" der Datei Setup\_DE.htm im IE die Anwendung "Wictip" installieren.

Die Installation ist dann abgeschlossen. Den Computer neu starten und das Programm "Wictip" (befindet sich auf der Schreibtischoberfläche) starten.

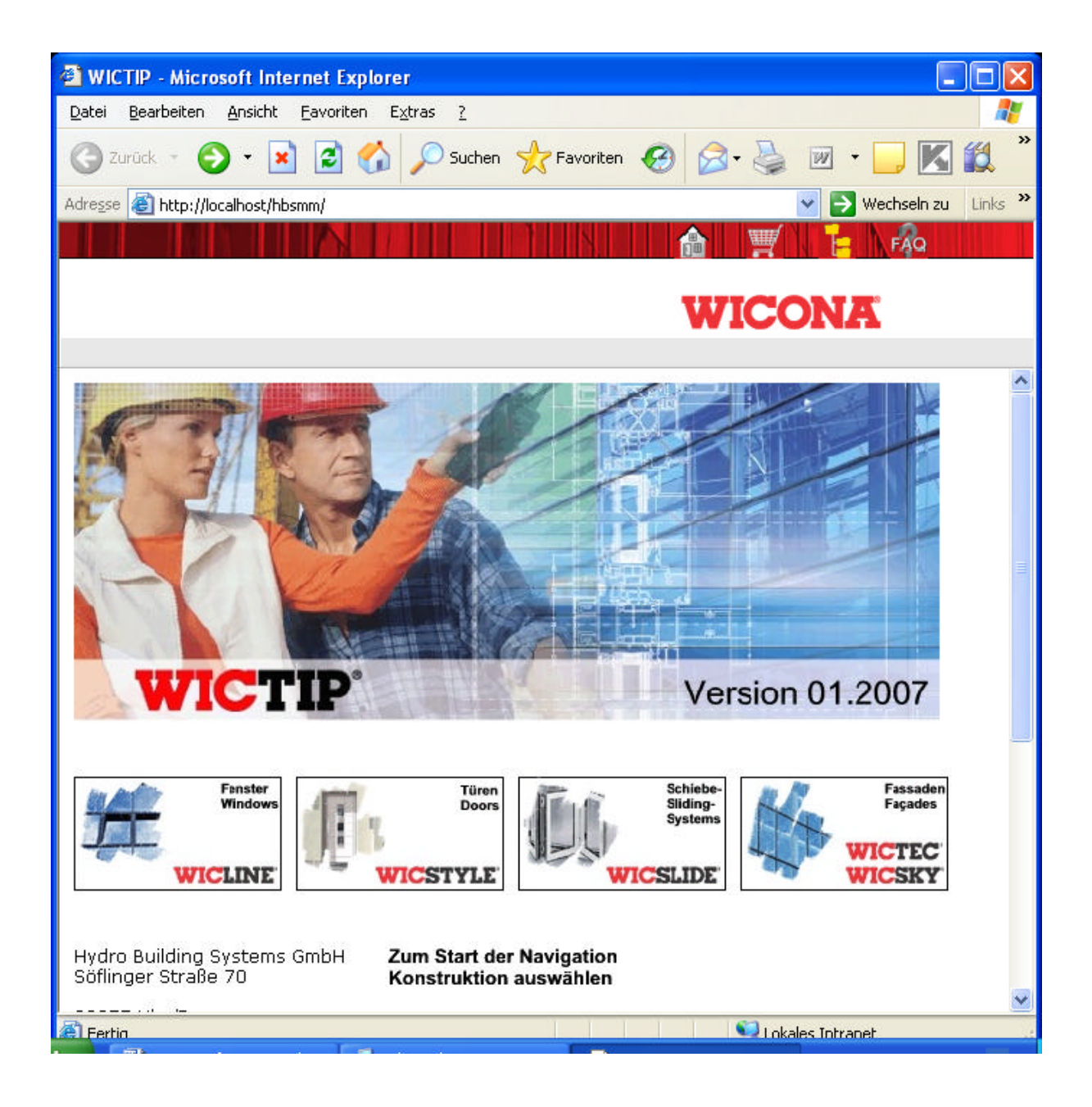